|              | Home Co | olleges Careers About Me | Му |
|--------------|---------|--------------------------|----|
|              |         | ABOUT ME.<br>Home        |    |
|              |         | AUTUMN BRYAN             |    |
|              |         | AB My Account            |    |
|              |         | My Stuff                 |    |
|              |         | My Assessments           |    |
| My Equaritas |         | My Surveys               |    |
| My Favorites |         | Postsecondary Plans      |    |

On the Naviance homepage, click on ABOUT ME and then MY ASSESSMENTS

|                                                                      | Home Colleges | Careers About Me                                                                                                    | My Planner |
|----------------------------------------------------------------------|---------------|----------------------------------------------------------------------------------------------------|------------|
| Type a college name<br>My Favorites                                  |               | Back <b>My Assessmen</b><br>Do What You Are<br>Learning Styles Inventory<br>Strengths Explorer<br>Career Interest Profiler<br>Career Cluster Finder | its        |
| COLLEGES<br>For thisking about<br>Now click on Career Cluster Finder | Ą             |                                                                                                    |            |
|                                                                      |               |                                                                                                    |            |
|                                                                      |               |                                                                                                    |            |

| our top clusters                        |                                      |                |             |
|-----------------------------------------|--------------------------------------|----------------|-------------|
| CLUSTER                                 | CLUSTER                              | CLUSTER        |             |
| Agriculture, Food and Natural Resources | Government and Public Administration | Health Science |             |
| ♡ Favorite                              | ♡ Favorite                           | 🗢 Favorite     |             |
| Show more                               |                                      |                |             |
| our ranking of all clusters:            |                                      |                |             |
|                                         | 59%                                  |                |             |
| griculture, Food and Natural Resources  |                                      |                |             |
| overnment and Public Administration     | 53%                                  |                |             |
|                                         | 53%                                  |                | Show Me How |

Most of you have already taken the survey. If that is the case, **look over your results**. If you have not taken the survey, please complete it.

### Sophomore's

#### Welcome to Naviance Sophomore's!

We are going to cover **Career Exploration** today. **Naviance** has lot's of really good resources for career exploration.

Please do the following to get started:

Read more

### Important To-Dos and Tasks

TASK Complete Career Cluster Finder DUE Monday May 31, 2021 Assigned by Your Counselor

TASK Career Research Project DUE Monday May 31, 2021 Assigned by Your Counselor

TASK Job Skill Video DUE Monday May 31, 2021 Assigned by Your Counselor

See All in My Planner

Go back to your homepage in Naviance and click on SEE ALL IN MY Planner under IMPORTANT TO DO's and TASKS

## My Favorites

Ν.

| ۲ | COLLEGES I'm thinking about                |
|---|--------------------------------------------|
| 8 | COLLEGES<br>I'm applying to                |
| ۲ | CAREERS AND CLUSTERS<br>I'm thinking about |

### What's New

Nothing new to review this visit. Check back later.

Overview Goals To-Do List Tasks Assigned to Me

### Upcoming

| opconnig        |             |             |         |            |          |
|-----------------|-------------|-------------|---------|------------|----------|
| 📅 Calendar View | I List View | Click on Li | st View | ← Previous | MAY 2021 |
| Sun             | Mon         | Tue         | Wed     | Thu        | Fri      |
| 25              | 26          | 27          | 28      | 29         | 30       |
| 02              | 03          | 04          | 05      | 06         | 07       |
| 09              | 10          | 11          | 12      | 13         | 14       |
| 16              | 17          | 18          | 19      | 20         | 21       |
| 23              | 24          | 25          | 26      | 27         | 28       |

| ocoming |                                        |                                        |
|---------|----------------------------------------|----------------------------------------|
|         | I List View                            | ← Previous                             |
| Coming  | Next Click on Career Clu<br>Reflection | ster Finder                            |
| TO-DO   | Complete Career Cluster Finder         | TO-DO Career Cluster Finder Reflection |
|         | DUE Monday May 31, 2021                | DUE Monday May 31, 2021                |
|         | i lask lo-Do                           | lask Io-Do                             |
|         |                                        | Assigned by four counselor             |
| TO-DO   | Career Research Project                | TO-DO Freshman Conference              |
|         | DUE Monday May 31, 2021                | DUE Monday May 31, 2021                |
|         | 🖹 Task To-Do                           | 🖹 Task To-Do                           |
|         | Assigned by Your Counselor             | Assigned by Your Counselor             |
| TO-DO   | Job Skill Video                        | TO-DO Do What You Are Reflection       |
|         | DUE Monday May 31, 2021                | DUE Monday May 31, 2021                |
|         | Task To-Do                             | 🖹 Task To-Do                           |
|         | Assigned by Your Counselor             | Assigned by Your Counselor             |
| ✓ Done  | Career Day 20-21                       |                                        |
|         | Monday May 31, 2021                    |                                        |
|         | 🖹 Task To-Do                           |                                        |
|         | Assigned by Your Counselor             |                                        |

Click on take this survey next to the pink arrow near the top of the page

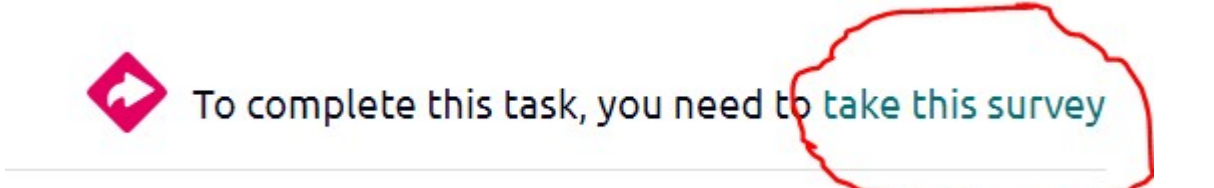

1.My top career cluster is:

I agree this should be my top career area.
 Yes/No

3.Explain why or why not?

# Answer the questions and click Finish